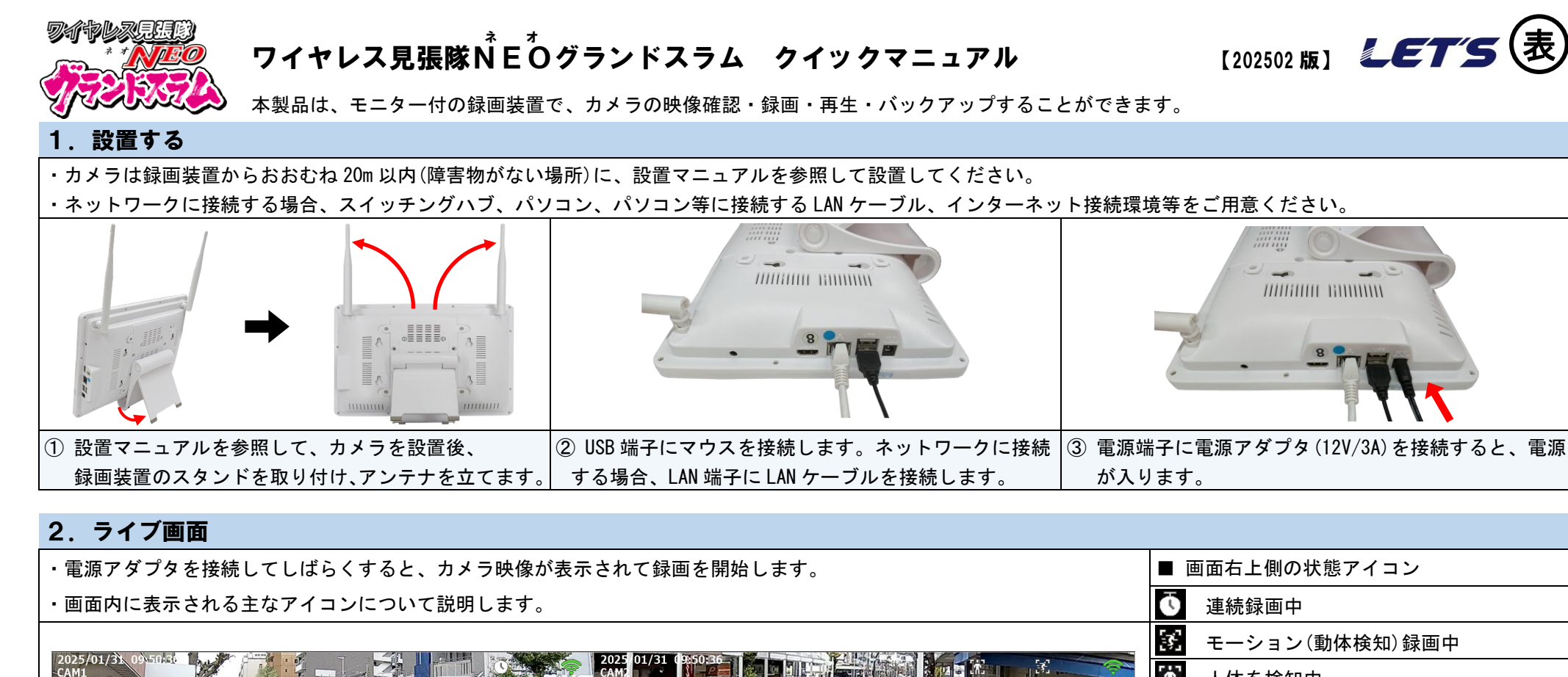

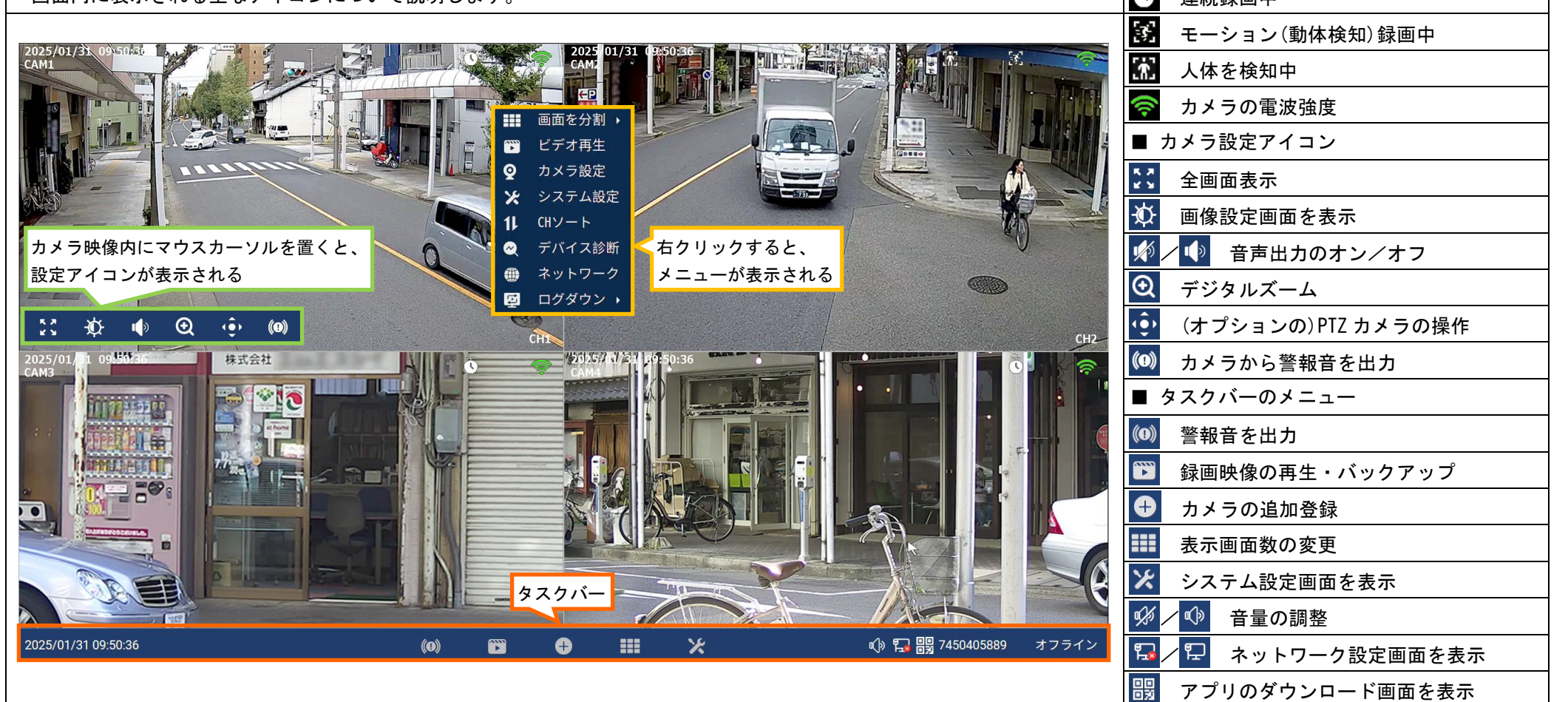

## 3. ログインする

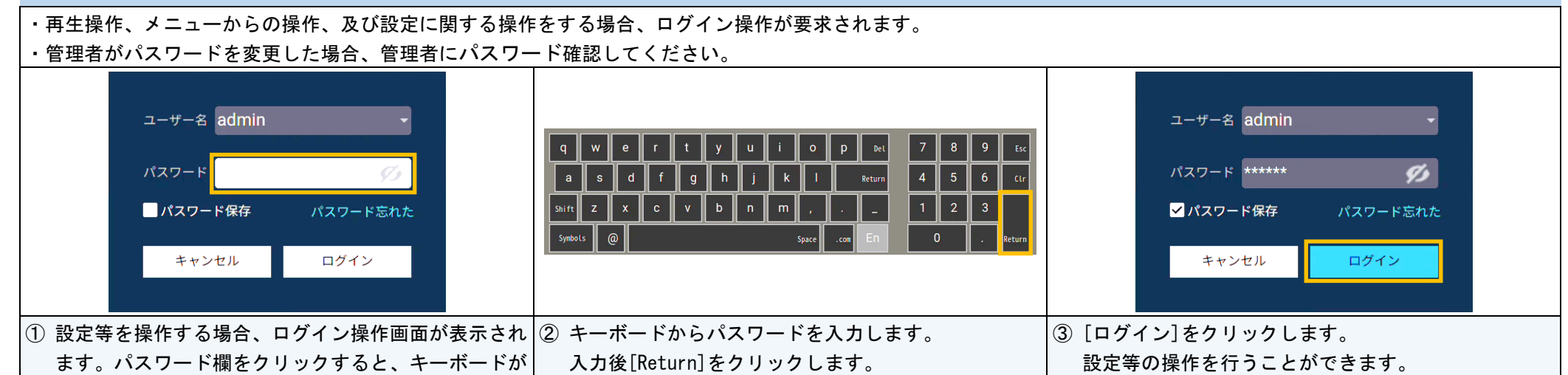

| 4. | × | = | ュ | _ |
|----|---|---|---|---|
|    | - |   |   |   |
|    |   |   |   |   |

## ・ライブ映像画面内でマウスを右クリックすると、メニューが表示されます。

|          | 画面を分割 → | …表示画面数を設定             |
|----------|---------|-----------------------|
| •        | ビデオ再生   | …録画映像の再生・バックアップ       |
| <b>Q</b> | カメラ設定   | …カメラの設定(録画モード、動体検知設定) |
| ×        | システム設定  | …システム設定画面を表示(右図を表示)   |
| 11       | CHソート   | …カメラ映像の表示位置を変更        |
| ~        | デバイス診断  | …カメラの接続状況を確認          |
| ۲        | ネットワーク  | …ネットワークの設定            |
| <u>t</u> | ログダウン 🔸 | …ログオフ、再起動、電源オフ(終了する)  |

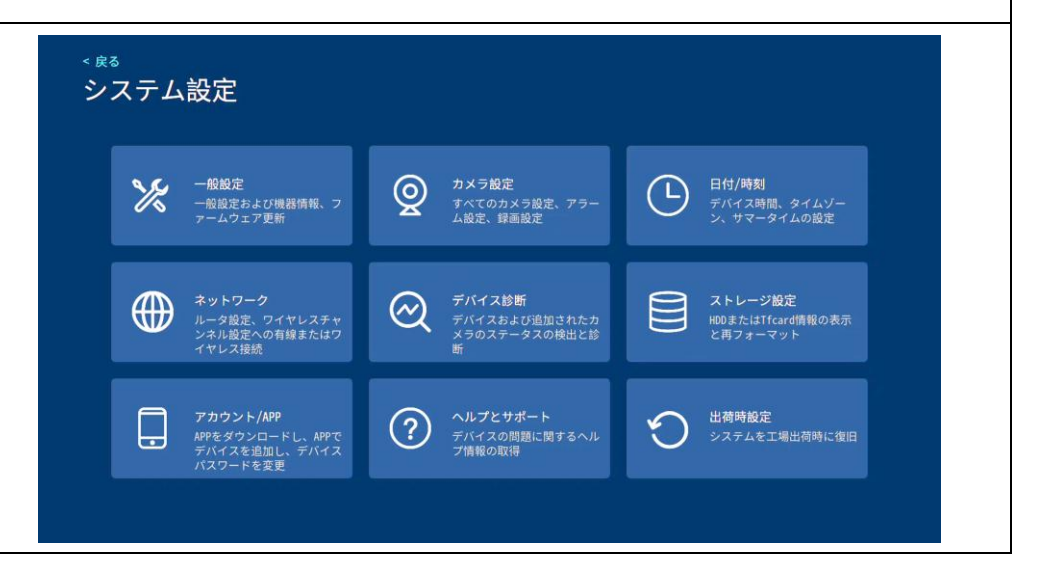

## 5. 再生・バックアップ

・録画した映像を再生、バックアップします。バックアップする場合、FAT32 形式/exFAT 形式でフォーマットされた USB メモリを用意して、USB 端子に接続します。 ・バックしたファイル (MP4 形式)は、H. 265 コーディクに対応した動画再生ソフトにて再生可能です。

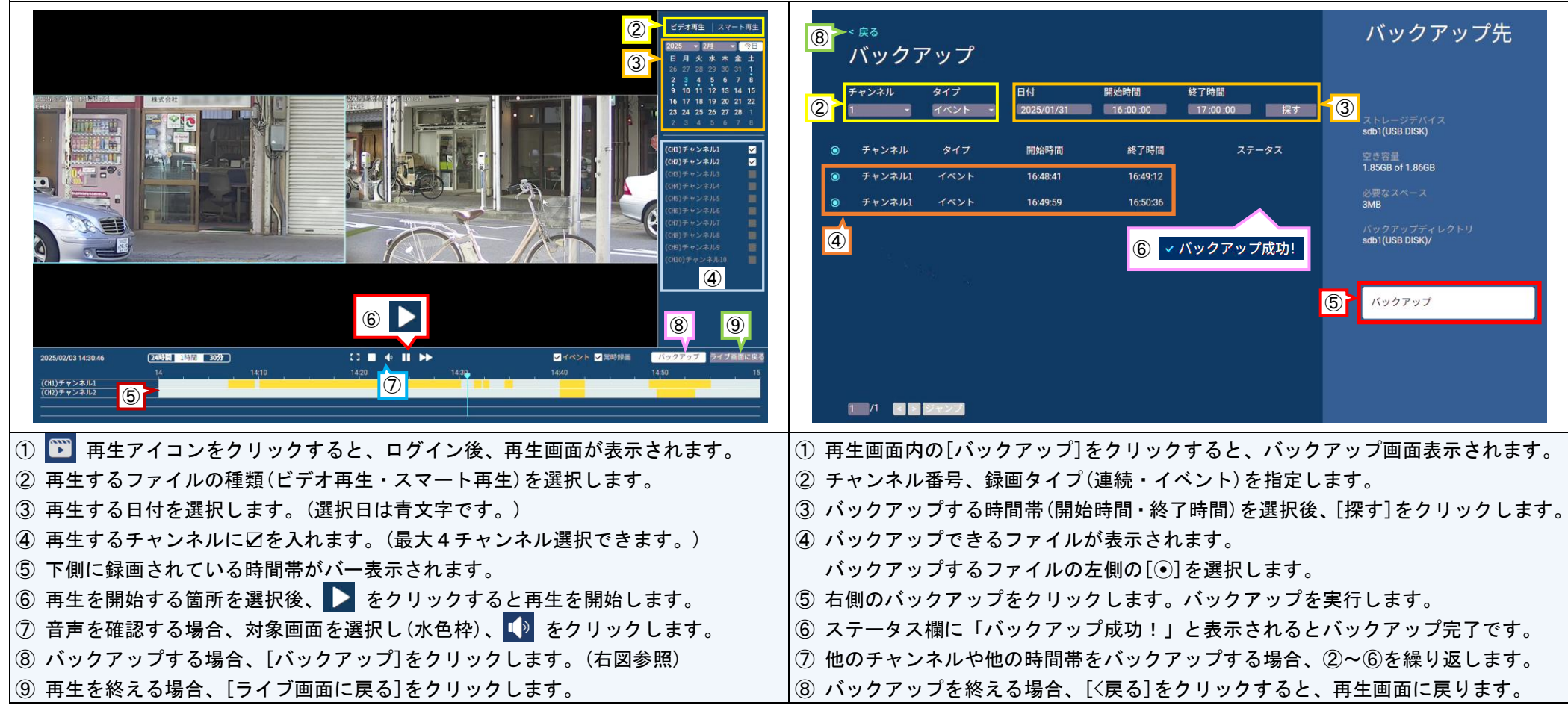

## 6. カメラの設定

| ・カメラ設定画面から、録画モードの設定、イベント検出                                                                                                    |                                                                                                    |                                                                                                    |  |  |  |  |
|----------------------------------------------------------------------------------------------------|----------------------------------------------------------------------------------------------------|----------------------------------------------------------------------------------------------------|--|--|--|--|
| <ul> <li>① 「 戻 ⑤<br/>カ メ ラ 設 定</li> <li>④ 「 第<br/>チャンネル<br/>(CH1) チャンネル1 ○ ① 常時録画 04         (CH2) チャンネル2 常時録画 04         (CH2) チャンネル3         (CH2) チャンネル4         (CH3) チャンネル4         (CH3) キャ</li></ul> | <ul> <li>&lt; 戻る</li> <li>(CH1)チャンネル1</li> <li>(CH1)<br/>(F) ジェント検出</li> <li>(F) ジェント検出</li> <li>(F) ジェント検出</li> <li>(F) ジェント検出</li> <li>(G)</li> <li>(F) ジェント検出</li> <li>(G)</li> <li>(F) ジェント検出</li> <li>(G)</li> <li>(G)</li> <li>(F) ジェント検出</li> <li>(G)</li> <li>(F) ジェント検出</li> <li>(G)</li> <li>(G)</li> <li>(F) ジェント検出</li> <li>(G)</li> <li>(G)</li>     &lt;</ul> | <ul> <li>         ・ 保存する          (保存する      </li> <li>         は時録画します。イベント録画は、カメラがモーションや人形など          キャンセル      </li> <li>         けんとさに録画を開始します         </li> <li>         は日      </li> <li>         は日      </li> <li>         はの時間を見ます。時間音量が多く必要ですので、時間目数が少なくなりま     </li> <li>         やンド録画      </li> <li>         とい尺録画          ント発生時のみ時間します。時間音量飲めします。      </li> <li>         なってズ記録      </li> <li>         なってズ記録          ほコスケジュール設定      </li> </ul>                           |  |  |  |  |
| <br><br><br><br><br><br><br><br><br><br><br><br><br>                                                                                                    | 第存する       ① 右クリッ         第 中ンゼル       ② ログイン         第 定する       ④ 右側の録<br>出荷時は         5 インテリ       ⑤ [インテ<br>表示され<br>(人の検)         プ [音声ア・<br>8 [スポッ       ⑨ [アラー、<br>10 カメラ影         1 1 1 1 1 1 1 1 1 1 1 1 1 1 1 1 1 1 1                                                                                                    | ククしてメニューを表示し、[カメラ設定]をクリックします。<br>少後、カメラ設定画面が表示されます。<br>るカメラチャンネル選択して、各設定をします。<br>家画モード欄をクリックすると、録画モードの選択ができます。<br>は、[常時録画]に設定されています。<br>リジェント検出を有効にすると、動体(モーション)検知が有効になります。<br>リジェント検出設定]をクリックすると、イベント検出アラーム設定画面が<br>れます。検出領域、感度、人型検知(人の検出)、及び人型フレームスイッチ<br>出時にボックス表示)ができます。設定後、[保存する]をクリックします。<br>ラーム]を有効にすると、動体検知時にフラーム音を出力します。<br>トライト警報]を有効にすると、動体検知時にライトを点滅させます。<br>ム期間設定]をクリックすると、動体検知を有効にする期間を設定します。<br>優定のコピーは、他のカメラも同じ設定にする場合に操作します。<br>・⑨を繰り替えして、他のカメラの設定を行います。<br>をえたら、[<戻る]をクリックします。 |  |  |  |  |
| 7. シャットダウン                                                                                                    |                                                                                                    | 詳細な内容については、弊社ホームページをご参照ください                                                                                                    |  |  |  |  |
| <ul> <li>・録画装置を長期間使用しない場合は、電源を切断してく</li> <li></li></ul>                                                                                                    | ください。<br>システムを閉じる準備をしています<br>本当に続けますか?<br>しまいののできるようになりましたのできるようになりましたのできるようになりましたのできるようになりましたのできるようになりましたのできるようになります。                                                                                                    | <ul> <li>URL : https://www.lets-co.jp/lets/</li> <li>【お問い合わせ先】</li> <li>株式会社レッツ・コーポレーション カスタマーサービス<br/>受付時間:9:30~18:00</li> <li>(土曜、日曜、祝日、夏季休暇、年末年始を除く)</li> <li>住所 : 〒460-0002</li> <li>愛知県名古屋市中区丸の内二丁目20-1</li> <li>レッツ丸の内本社2号館ビル</li> <li>TEL : 052-209-7860</li> <li>FAX : 052-201-5050</li> <li>・本紙の内容の一部、または全部を無断転載することは禁止されています。</li> <li>・本紙の内容に関して、将来予告なしに変更することがあります。</li> </ul>                                                                                                    |  |  |  |  |